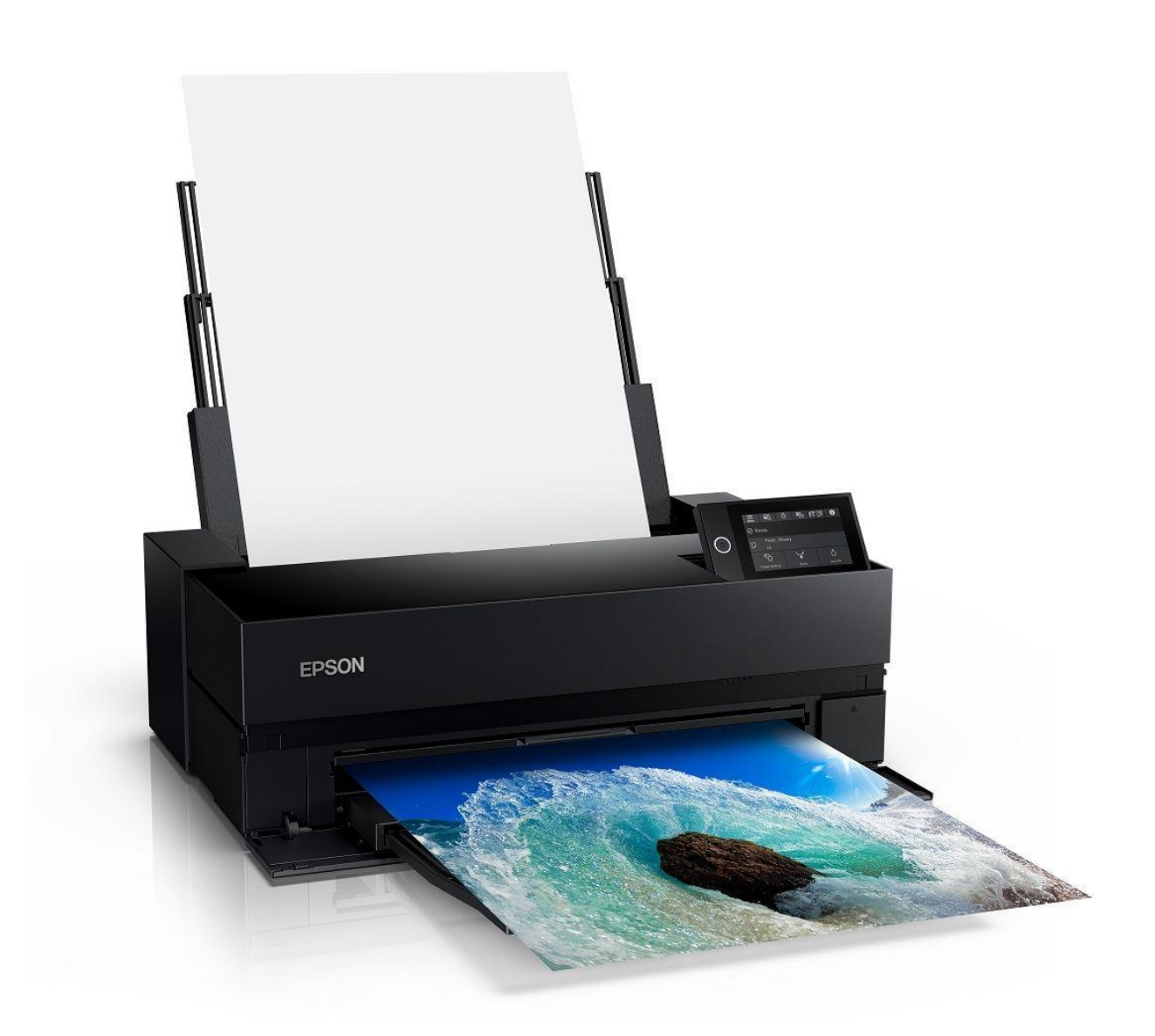

# **EPSON SureColor P900 Printer Instructions**

#### **GENERAL PRINTER INFO**

Users provide their own paper and are charged \$1.50 per square foot for ink usage

Only approved inkjet papers can be used with the Epson printers. Email <u>danges@upenn.edu</u> if you have any questions regarding printing and would like to schedule an appointment.

The Epson P900 printer can print on a variety of cut sheet paper sizes ranging from 4.1 x 5.8 to 17 x 22 inches, as well as custom paper sizes that do not exceed a 17" width.

#### INITIAL NOZZLE CHECK

Nozzle checks are the most basic self-diagnostic test for the P900 printer. Run a nozzle check at the beginning of each printing session..

Nozzle checks just check that the nozzles are clean and firing correctly. <u>Here</u> is more information on solving Inkjet printing issues, but here's the basics.

You need one sheet of A4 plain (bond) paper for your nozzle check.

#### PAPER LOADING NOTES

In general, you will mostly use the top (AKA rear) feeder for everything except for *very* thick materials (500gsm+ or anything rigid).

Some basic but important notes:

- In general, you should regard this printer as a single sheet loading printer.
- ...but, you CAN load multiple sheets of plain paper and other low GSM options
- For thick papers- 150+ gsm photo and fine art papers, you must load only one sheet at at time for reliable results
- Be careful with the movable grey guides it's easy to make these too tight. They should just rest on the paper lightly or be a mm or two away from the paper and should not apply any actual pressure to the paper

#### So the basic paper loading process is:

- Widen the grey guides
- Load your **single** sheet into the printer (printed side facing out) always in portrait orientation
- Bring the grey guides gently and carefully up to the loaded sheet
- Select paper type and size on LCD of the printer

## RUNNING THE NOZZLE CHECK

Use the printer's LCD panel, choose the maintenance menu, select print nozzle check. Nozzle checks are THE key test you can do on your printer if you encounter any print quality issues (striping, sudden color changes, missing colors etc). All of the printer nozzles must be firing correctly for the best quality prints. If they are not, you should run head cleans until you get a perfect nozzle check. But note - head cleans ONLY solve nozzle issues, nothing else, and you should not run head cleans for *any* other reason than blocked nozzles, or you'll just be pouring ink down the drain. For more info, see Solving Inkjet Printer Issues.

Here's a sample of a correct P9000 nozzle check print - notice all the stair-step lines are present, and there's no gaps or cross contaminated colors.

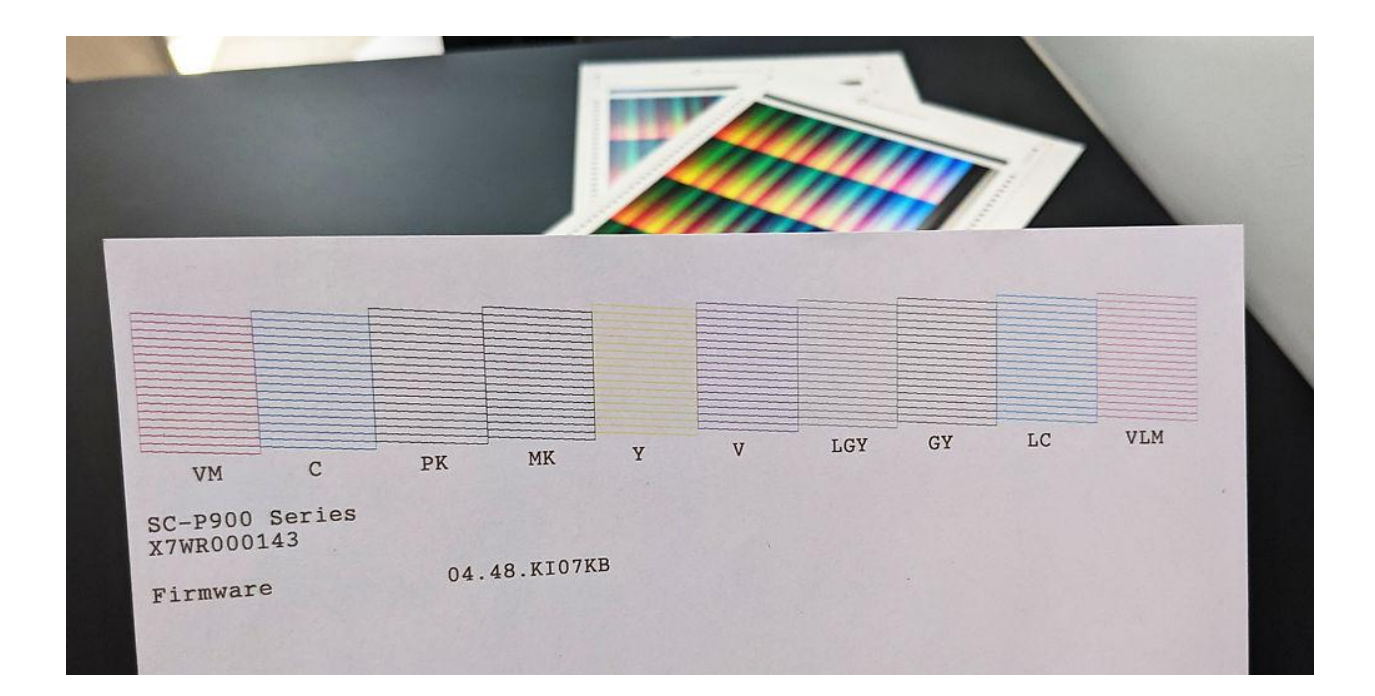

#### PRINTING FROM PHOTOSHOP

Open your file in Photoshop if you haven't already.

### G Set Image Mode Image > Mode > RGB Color Choose 16 or 8 Bits/Channel

| 🖆 Photoshop File Edit                                           | Image Layer Type Select           | Filter 3D View Plugins                                  |
|-----------------------------------------------------------------|-----------------------------------|---------------------------------------------------------|
| 0 0 0                                                           | Mode                              | Bitmap                                                  |
| ♠ <sup>-</sup> 다. ~ Ratio ~                                     | Adjustments                       | Grayscale<br>Duotone                                    |
| winning     ×     danges_window_with_chain       ++     0     1 | Auto Tone                         | Indexed Color<br>✓ RGB Color<br>CMYK Color<br>Lab Color |
| P.                                                              | Image Size て第日<br>Canvas Size て第C | Multichannel<br>8 Bits/Channel                          |
| <u>и</u>                                                        | Trim                              | ✓ 16 Bits/Channel<br>32 Bits/Channel                    |
|                                                                 | Reveal All<br>Duplicate           | _ Color Table                                           |

Set Image Side

Image > Mode > Image Size >

Make sure your image is sized correctly (the size you want to print it) and the resolution is set to 300 dpi (Image > Image Size...). Use the Image Size window to define the size of the image area of your print. If you uncheck "Resample," the printing resolution will change independent of the number of pixels representing the image in width and height.

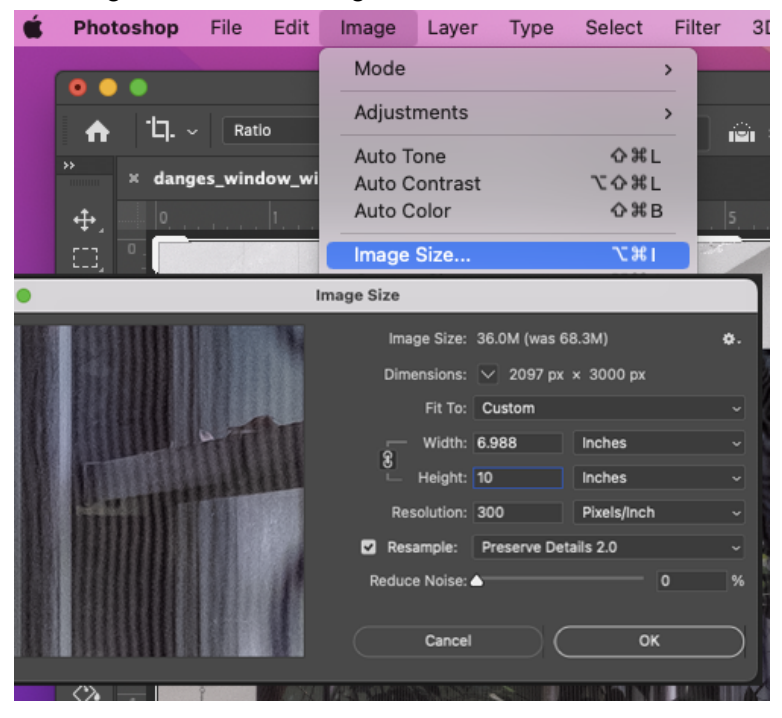

#### Send to Print

a. Your file is now ready to print. Take care to manage the following print settings. Open the Photoshop Print Settings dialogue box (File > Print).

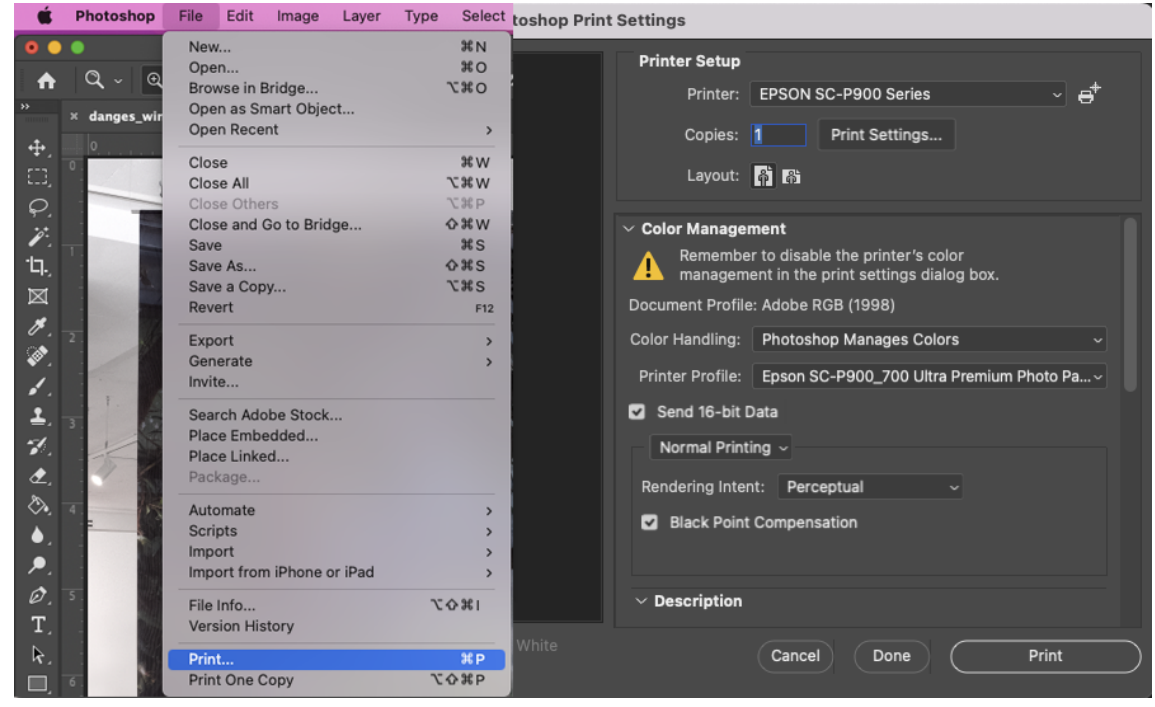

Printer: Epson SC-P900 Series Select Print settings

|                      | Print                                 |                                                                         |  |  |  |
|----------------------|---------------------------------------|-------------------------------------------------------------------------|--|--|--|
| Printer:<br>Presets: | EPSON SC-P900 Se<br>Default Settings  | eries 📀                                                                 |  |  |  |
| Copies:              | 1                                     |                                                                         |  |  |  |
| Paper Size:          | US Letter 8.50 by 11.00 inches        |                                                                         |  |  |  |
|                      | Layout                                | 0                                                                       |  |  |  |
| 1                    | Pages per Sheet:<br>Layout Direction: |                                                                         |  |  |  |
|                      | Border:                               | None                                                                    |  |  |  |
|                      | Two-Sided:                            | Off \$                                                                  |  |  |  |
|                      |                                       | <ul> <li>Reverse page orientation</li> <li>Flip horizontally</li> </ul> |  |  |  |
| ? PDF 🕑 Hide Details | 🔒 🔺 Low Ink                           | Cancel Save                                                             |  |  |  |

Choose Paper Size: For US Letter (8.5" x 11") and any other paper size, select "borderless, retain size" when available. Choose "Front" for thick papers - 150+ gsm photo and fine art papers.

Print

Choose Layout > Print Settings and select the following settings

|                                   |                          | Printer:        | EPSON SC-P900 Series                                 | ٢ |
|-----------------------------------|--------------------------|-----------------|------------------------------------------------------|---|
|                                   |                          | Presets:        | Default Settings                                     | ٢ |
|                                   |                          | Copies:         | 1                                                    |   |
|                                   |                          | Paper Size:     | US Letter 8.50 by 11.00 inches                       | ٢ |
|                                   |                          |                 | Printer Settings                                     |   |
|                                   |                          | Ва              | Advanced Color Settings                              |   |
| Print                             |                          | Page Setup:     | Sheet                                                |   |
| Drinter EDSON SO DOOD So          | ing 💿                    | Media Type:     | Ultra Premium Photo Paper Luster                     | ٢ |
| Printer: EPSON SC-P900 Se         | lies O                   | Color:          | EPSON PrecisionDot                                   |   |
| Presets: Default Settings         |                          | Color Mode:     | Off (No Color Manage 🗘                               |   |
| Copies: 1                         |                          | Print Quality:  | High Quality 📀                                       |   |
|                                   |                          | Speed           | Quality                                              |   |
| Paper Size: US Letter 8.50 by 11. | 00 inches                | Output Resoluti | ion: Photo - 1440dpi                                 |   |
| Layout                            | 0                        |                 | Black Enhance Overcoat                               |   |
|                                   |                          |                 | Gloss Smoothing                                      |   |
| Pages per Sheet:                  | 1 😧                      |                 | High Speed                                           |   |
| Layout Direction:                 | 7 5 IA NI                |                 | Finest Detail     Rottom Edge Print Quality Priority |   |
|                                   |                          |                 | Bottom Edge Philit Quality Phoney                    |   |
| Border:                           | None 📀                   |                 |                                                      |   |
| Two-Sided:                        | Off 🗢                    |                 |                                                      |   |
|                                   | Reverse page orientation |                 | Print Preview                                        |   |
|                                   | Filp nonzontally         |                 |                                                      |   |

Page Setup: Sheet Media Type: Ultra Premium Photo Paper Luster Color: PrecisionDot Color Mode: Off (No Color Management) Print Quality: High Quality Output Resolution: Photo 1440dpi ISBlack Enhance Overcoat ISBlack Enhance Overcoat ISBlack Enhance Overcoat ISBlack Enhance Iturn off for matte paper) ISBLACE Detail

#### SAVE !!

After clicking SAVE, you'll be brought back to the Photoshop Printer Settings dialogue box. Under "Printer Setup," choose how many copies you want. Printing one is suggested before making multiple copies.

Select the appropriate Layout for your image, whether it is a portrait or a landscape.

| Photoshop Print Settings                                |                                                                                                    |  |  |  |
|---------------------------------------------------------|----------------------------------------------------------------------------------------------------|--|--|--|
| 8.486 in x 10.986 in                                    | Printer Setup         Printer:       EPSON SC-P900 Series         Copies:       Print Settings         Layout:       Print Settings         Layout:       Print Settings         Color Management       Remember to disable the printer's color         management in the print settings dialog box.       Document Profile: Adobe RGB (1998)         Color Handling:       Photoshop Manages Colors         Printer Profile:       Epson SC-P900_700 Ultra Premium Photo Pa~         Cormal Printing ~       Rendering Intent:         Perceptual       Black Point Compensation         Description       Perceptual |  |  |  |
| 🗹 Match Print Colors 🔽 Gamut Warning 🔽 Show Paper White | Cancel Done Print                                                                                                    |  |  |  |

Under "Color Management," select the following settings:
Color Handling: Photoshop Manages Colors
Printer Profile: SC-P900 Series (select appropriate paper profile)
Send 16-bit Data
Rendering Intent- Perceptual or Relative Colormetric
SBlack Point Compensation

#### PRINT !!